#### ĐẠI HỌC QUỐC GIA HÀ NỘI

Số: /ĐHQGHN-ĐT V/v thông báo chương trình trao đổi sinh viên kỳ mùa Đông 2024 của UMAP tại Trường cao đẳng North Island (NIC), Canada

Hà Nội, ngày tháng năm 2023

Kính gửi: Các đơn vị đào tạo đại học

Đại học Quốc gia Hà Nội (ĐHQGHN) nhận được thông báo của tổ chức UMAP về chương trình trao đổi sinh viên kỳ mùa Đông 2024 tại Trường cao đẳng North Island (NIC), Canada. ĐHQGHN thông báo tới các đơn vị thông tin về chương trình này như sau:

- Tên chương trình: Chương trình trao đổi sinh viên kỳ mùa Đông 2024 (NIC Program "A" – UMAP – Winter 2024 Term)
- 2. Thời gian học: từ 03/01/2024 đến 23/04/2024
- 3. Hình thức tổ chức: trực tiếp tại cơ sở đào tạo.
- **4.** Quyền lợi: Sinh viên được miễn học phí và hỗ trợ ký túc xá tại cơ sở đào tạo (tùy thuộc vào tình trạng của ký túc xá).
- 5. Chỉ tiêu: 2 sinh viên trao đổi 1 kỳ
- 6. Điều kiện tham dự chương trình:
- Là sinh viên năm thứ hai hoặc năm thứ ba của ĐHQGHN.
- Có điểm trung bình chung tích lũy tối thiểu đạt 2.8/4.0 (theo thang điểm 4).

- Có năng lực Tiếng Anh IELTS đạt 6.0 trở lên (trong đó không có điểm nào thấp hơn 5.5) hoặc Toefl iBT 80 ( trong đó không có điểm nào dưới 19) hoặc trình độ tương đương khi được Trường cao đẳng Norh Island (NIC) chấp nhận.

#### 7. Hồ sơ đăng ký:

- Mẫu đăng kí của ĐHQGHN và của đối tác (xem tại tài liệu đính kèm);
- Giấy xác nhận nhập học của trường đại học chủ quản;
- Kế hoạch học tập;
- Bảng điểm (đã được dịch sang tiếng Anh) có xác nhận của đơn vị đào tạo;
- Chứng chỉ ngoại ngữ theo yêu cầu tại mục 6;
- Thư giới thiệu;
- Photo hộ chiếu;
- Giấy khám sức khỏe;
- Các tài liệu theo yêu cầu của đối tác (xem chi tiết file đính kèm tại link bên dưới):

- Sinh viên có thể tham khảo thêm về chương trình tại các đường link bên dưới: <u>www.nic.bc.ca/student-life-support-services/study-abroad/</u> hoặc:

https://usco2.umap.org/ProgramDetails/Details/997

#### \* Lưu ý:

Sinh viên cần lưu các tài liệu thành từng file PDF đã được dịch sang tiếng Anh để ĐHQGHN gửi cho đối tác.

**8.** Địa điểm và hạn nộp hồ sơ: Các đơn vị đào tạo tổng hợp và gửi bản mềm hồ sơ của sinh viên qua địa chỉ email: <u>datpt@vnu.edu.vn</u> và gửi bản cứng hồ sơ đến chuyên viên phụ trách (Phạm Tuấn Đạt, Ban Đào tạo, phòng B102 Khu Nhà Điều hành, Đại học Quốc gia Hà Nội tại Hòa Lạc) trước ngày **03/10/2023**.

ĐHQGHN thông báo để các đơn vị đào tạo gửi thông tin, tư vấn cho sinh viên, xét chọn hồ sơ đáp ứng yêu cầu chương trình.

Trân trọng thông báo./.

#### Nơi nhận:

- Như trên;

- PGĐ. Nguyễn Hoàng Hải (để b/c);

- Phòng TT&QTTH (để đăng website);

- Lưu: VT, ĐT, Đ3.

#### TL. GIÁM ĐỐC KT. TRƯỞNG BAN ĐÀO TẠO PHÓ TRƯỞNG BAN

Lê Thị Thu Thủy

#### **INTERNATIONAL APPLICATION**

2300 Ryan Road, Courtenay, BC, Canada, V9N 8N6 Phone: +1.250.334.5033 | Fax: +1.250.331.0809 Email: iadmissions@nic.bc.ca | Website: www.nic.bc.ca/international

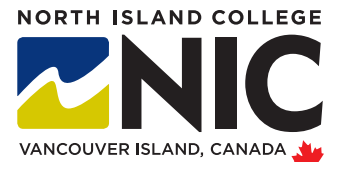

#### FULL LEGAL NAME: This information must match your Passport-no initials.

|        |                                                                                                    | , ,                                                 |                            |                      |                                            |                                     |  |
|--------|----------------------------------------------------------------------------------------------------|-----------------------------------------------------|----------------------------|----------------------|--------------------------------------------|-------------------------------------|--|
|        | Last Name                                                                                                    | Fi                                                  | irst and Middle Names      |                      |                                            | Male Female                         |  |
|        | Date of Birth (day/month/year)                                                                                                    | (                                                   | ountry of Birth            |                      |                                            | Citizenship                         |  |
|        | Mailing Address (Apartment #, House #, Street Nam                                                                                                    | le)                                                 |                            |                      |                                            | 1                                   |  |
| AIA    |                                                                                                    | 1                                                   |                            |                      |                                            |                                     |  |
|        | City                                                                                                    | Province/State                                      | Country                    |                      | Postal Code                                | Telephone                           |  |
| LEN    | Mailing Address in Canada (Apartment #, House #, St                                                                                                    | treet Name)                                         | City                       | Province             | Postal Code                                | Telephone                           |  |
|        | Mail correspondence to:                                                                                                    |                                                     | Student Email Addr         | ess (Required)       |                                            | 1                                   |  |
|        | Mailing Address Mailing Address in C                                                                                                    | anada                                               |                            |                      |                                            |                                     |  |
|        | Emergency Contact Name                                                                                                    |                                                     | Relationship               | E                    | mail Address                               | Telephone                           |  |
|        |                                                                                                    |                                                     |                            |                      |                                            |                                     |  |
|        | Study authorization will be: Study Permi                                                                                                    | t Visitor's Vis                                     | a Ministe                  | 's Permit            | Other (please specify):                    |                                     |  |
|        | Will you be studying at NIC as an exchange student?                                                                                                    | Yes                                                 | No Name of exc             | hange institutior    | n                                          |                                     |  |
|        | How long do you plan to study at NIC?                                                                                                    |                                                     |                            | 5                    |                                            |                                     |  |
| L L    |                                                                                                    |                                                     |                            |                      |                                            |                                     |  |
|        | Exchange program date                                                                                                    |                                                     | Star                       | t Term: Sept         | t Jan May                                  |                                     |  |
|        | First Program Choice                                                                                                    |                                                     | Second                     | Program Choice       |                                            |                                     |  |
|        | RELEASE OF INFORMATION (if applicable)                                                                                                    |                                                     |                            |                      |                                            |                                     |  |
| 5      | I hereby authorize North Island College to release any of                                                                                                    | the following items: applicat                       | ion information, admissio  | ns status, Letter of | f Invitation or Acceptance, transcripts, J | progress and attendance records to: |  |
|        | Representative at my institution                                                                                                    |                                                     |                            | Ema                  | ail Address                                |                                     |  |
| 5      | DECI ARATION: Please read the following before s                                                                                                    | ianina:                                             |                            |                      |                                            |                                     |  |
| 5      | 1. I declare that the information I have submitted                                                                                                    | on the application is true a                        | and correct. Falsifying an | y document or in     | formation submitted will result in t       | he immediate cancellation of        |  |
| L V L  | admission or registration at NIC.<br>2. I understand that this information along with s                                                                                                    | subsequent information is c                         | collected under the auth   | ority of the Collec  | ge and Institute Act. This information     | n will be protected and used in     |  |
| מ וורו | compliance with the BC Freedom of Information and Protection of Privacy Act for the purpose of admission, registration, research, and other purposes consistent with the mandate<br>of the institution.               |                                                     |                            |                      |                                            |                                     |  |
| 5      | <ol> <li>I understand that submission of this application does not quarantee admission to a program or course, and that admission is subject to meeting NIC's program requirements and space availability.</li> </ol> |                                                     |                            |                      |                                            |                                     |  |
|        | <ol> <li>a gree to ablue by the rules and regulations of<br/>may be made while I am a student at NIC.</li> </ol>                                                                                                    | ivic as published in the Cal                        | enuar, those of the depa   | runent and prog      | rani ni which i shall be registered, al    | nu any changes which                |  |
| רר     | <ol> <li>I understand that NIC has the right to cancel an</li> <li>I understand where NIC is located and which pr</li> </ol>                                                                                          | iy program due to low regis<br>rogram I have chosen | stration.                  |                      |                                            |                                     |  |
|        | · · · · · · · · · · · · · · · · · · ·                                                                                                    | J                                                   |                            |                      |                                            |                                     |  |
|        | Applicant's Signature                                                                                                    |                                                     |                            | D                    | ate (day/month/year)                       |                                     |  |
|        |                                                                                                    |                                                     |                            |                      |                                            |                                     |  |
|        |                                                                                                    |                                                     |                            |                      |                                            |                                     |  |

#### **INTERNATIONAL APPLICATION**

2300 Ryan Road, Courtenay, BC, Canada, V9N 8N6 Phone: +1.250.334.5033 | Fax: +1.250.331.0809 Email: iadmissions@nic.bc.ca | Website: www.nic.bc.ca/international

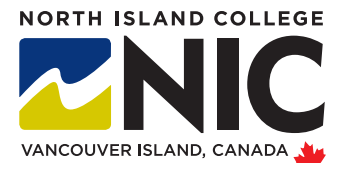

|       | Name of                                                                                                    | school attended                                                                                                    |             | From (year)                           | To (year)      |  |  |  |  |
|-------|----------------------------------------------------------------------------------------------------|----------------------------------------------------------------------------------------------------|-------------|---------------------------------------|----------------|--|--|--|--|
| ND    |                                                                                                    |                                                                                                    |             |                                       |                |  |  |  |  |
| ROUI  | Address                                                                                                    | of last school attended                                                                                                    | City        |                                       | Province/State |  |  |  |  |
|       |                                                                                                    |                                                                                                    |             |                                       |                |  |  |  |  |
| ED    | Country                                                                                                    |                                                                                                    | Postal Code | Grade/Form/Level completed or Diploma |                |  |  |  |  |
|       |                                                                                                    |                                                                                                    |             |                                       |                |  |  |  |  |
|       | 1.                                                                                                    | 1. Application form                                                                                                    |             |                                       |                |  |  |  |  |
| KLIST | 2.                                                                                                    | Official Transcripts from the sending Post-Secondary Institution                                                                        |             |                                       |                |  |  |  |  |
| HECI  | 3.                                                                                                    | Copy of Passport                                                                                                    |             |                                       |                |  |  |  |  |
|       | 4.                                                                                                    | Proof of English Language Proficiency (if applicable)                                                                                   |             |                                       |                |  |  |  |  |
| CATIC | 5.                                                                                                    | 5. Letter of nomination from sending institution                                                                                        |             |                                       |                |  |  |  |  |
| PPLI  | 6.                                                                                                    | 5. Acknowledgment from the institution that the student selected meets the language requirements to successfully complete academic work |             |                                       |                |  |  |  |  |
| A     | Email all documents to istudyabroad@nic.bc.ca in one single attachment or courier official/notarized documents to address above. |                                                                                                    |             |                                       |                |  |  |  |  |
|       |                                                                                                    |                                                                                                    |             |                                       |                |  |  |  |  |
|       |                                                                                                    |                                                                                                    |             |                                       |                |  |  |  |  |
|       |                                                                                                    |                                                                                                    |             |                                       |                |  |  |  |  |
|       |                                                                                                    |                                                                                                    |             |                                       |                |  |  |  |  |
|       |                                                                                                    |                                                                                                    |             |                                       |                |  |  |  |  |

| NLY      | Entered by:               |     |      | Date: | Time: | Student #: |
|----------|---------------------------|-----|------|-------|-------|------------|
| C USE OI | Application fee received: | Yes | □ No |       |       |            |
| NIN      | Program:                  |     |      | _     |       |            |
|          |                           |     |      |       |       |            |

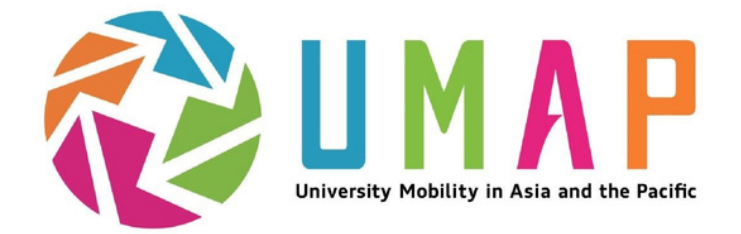

## UMAP Student Connection Online 2.0 usco2.umap.org

| N |  |
|---|--|
|---|--|

HOME INSTITUTIONS

### Programs

| Country   |                 | Institution        |    | Program             |                  | Year           | Semes | ster (Prog. A/B) | Schola         | rship   | Level of Study    |   |
|-----------|-----------------|--------------------|----|---------------------|------------------|----------------|-------|------------------|----------------|---------|-------------------|---|
|           | ~               | _                  | ~  |                     | ~                | •              | ) [   | *                |                | ~       |                   | ~ |
|           | Program         |                    | F  | Program Descriptio  | on               |                |       | Progr            | am Dates       |         |                   |   |
|           | Best time       | ever progra        | am |                     |                  |                |       |                  |                |         |                   |   |
| OF MALAXA | Kuala Lumpur, I | Malaya<br>Malaysia | Yo | ou will have the be | st time ever stu | dying abroad h | ere   | Semes            | ter 1 dates: 3 | 1/Aug/2 | 022 - 02/Dec/2022 |   |

## Quick Start Guide for Students

UTC: 15/Mar/2022 (Tuesday) 20:30:53, LOCAL: 15/Mar/2022 (Tuesday) 13:30:53

LOG IN REGISTER

1

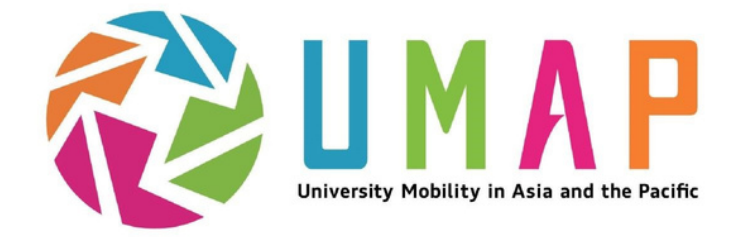

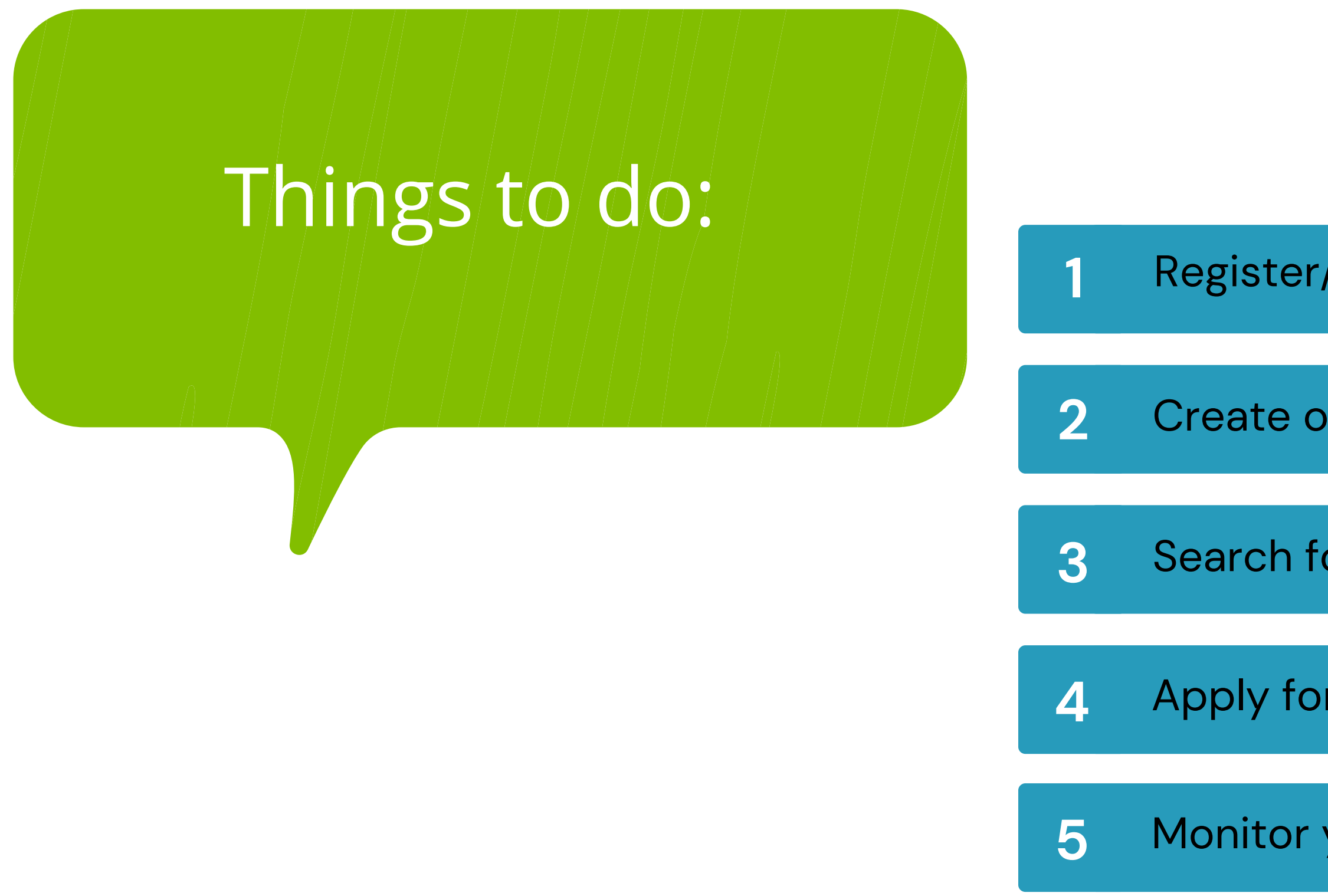

March 2022

2

Monitor your applications

Apply for programs

Search for Programs

Create or edit your Profile

Register/create an account

# 1.Login This is the new home page -- https://ι

| <i>₹</i> € <u>⊔</u>      |                                                                                                    | UTC                                                                                             | C: 15/Mar/2022 (Tuesday) 20:30:53, LOCAL: 15/Mar/2022 (Tuesday) REGISTER | LOG IN                                                               | Pro tip. J accord USC<br>create a new accord USC<br>if you have used USC<br>before. |
|--------------------------|----------------------------------------------------------------------------------------------------|-------------------------------------------------------------------------------------------------|--------------------------------------------------------------------------|----------------------------------------------------------------------|-------------------------------------------------------------------------------------|
| Progra                   | ams                                                                                                    |                                                                                                 | Click REGISTER to<br>create your USCO                                    | After you have<br>created your<br>account, you will<br>LOG IN to the |                                                                                     |
| Country                  | Institution                                                                                                    | Program Year Semeste                                                                            | er (Prog. A/B) Scholarship Level of Study                                | system here<br>~                                                     |                                                                                     |
|                          | Program                                                                                                    | Program Description                                                                             | Program Dates                                                            |                                                                      |                                                                                     |
| ere you<br>ailable<br>ms | Best time ever program<br>University of Malaya<br>Kuala Lumpur, Malaysia<br>English Requirements: IELTS<br>English Score: 6.5<br>Total cost: \$1555.00 | You will have the best time ever studying abroad here                                           | Semester 1 dates: 31/Aug/2022 - 02/Dec/2022                              |                                                                      |                                                                                     |
| EP MARKATA               | Welcome to Malaysia<br>University of Malaya<br>Kuala Lumpur, Malaysia<br>English Requirements: TOEFL ITP<br>English Score: 750                         | during this 3 week program, you will learn about Malay culture, incl<br>food, art, and theatre. | uding Program C Dates: 01/Jun/2022 - 22/Jun/2022                         |                                                                      |                                                                                     |

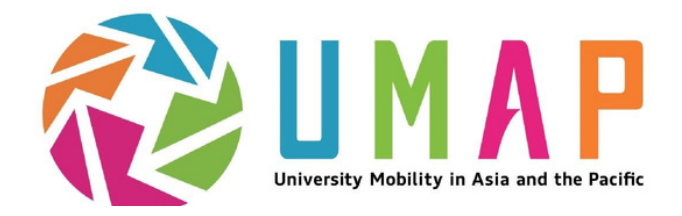

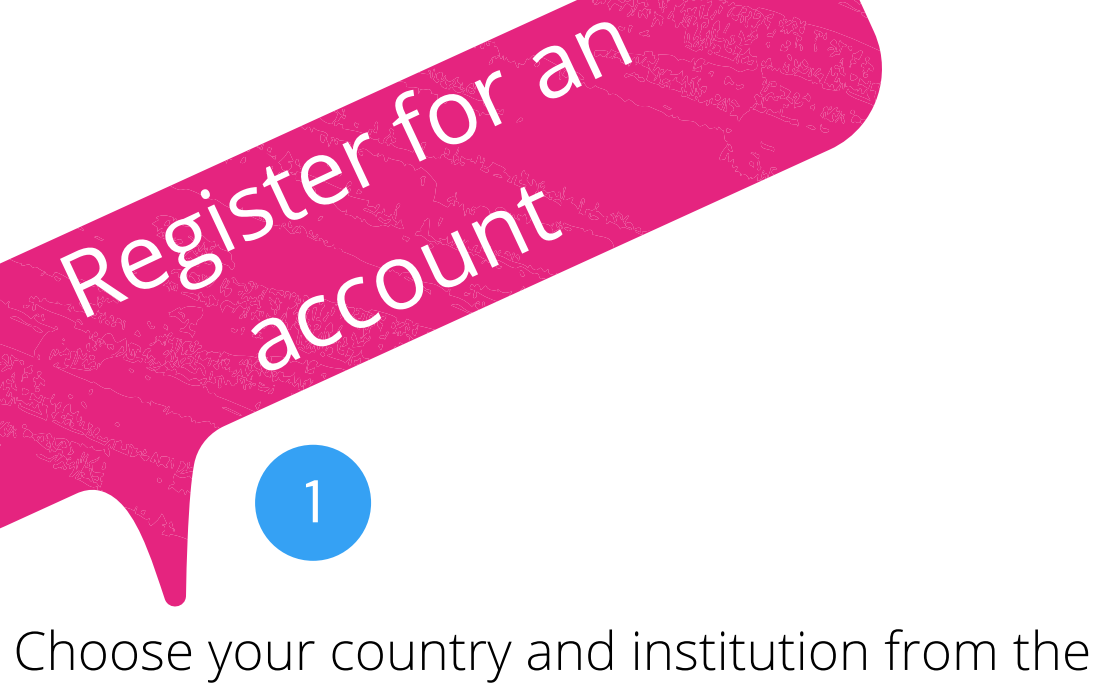

drop-down menu. If your institution is not listed, it is not a UMAP member. You must be enrolled at UMAP member institution to be eligible to apply for programs.

2

Choose a password with at least 10 characters, Upper and lower case letters, a number, and a symbol (!@#\$% etc).

3

Student number is from your home institution. If you don't have one, use 0

You will receive notifications at the Preferred email address. You can use the address above or add a new one.

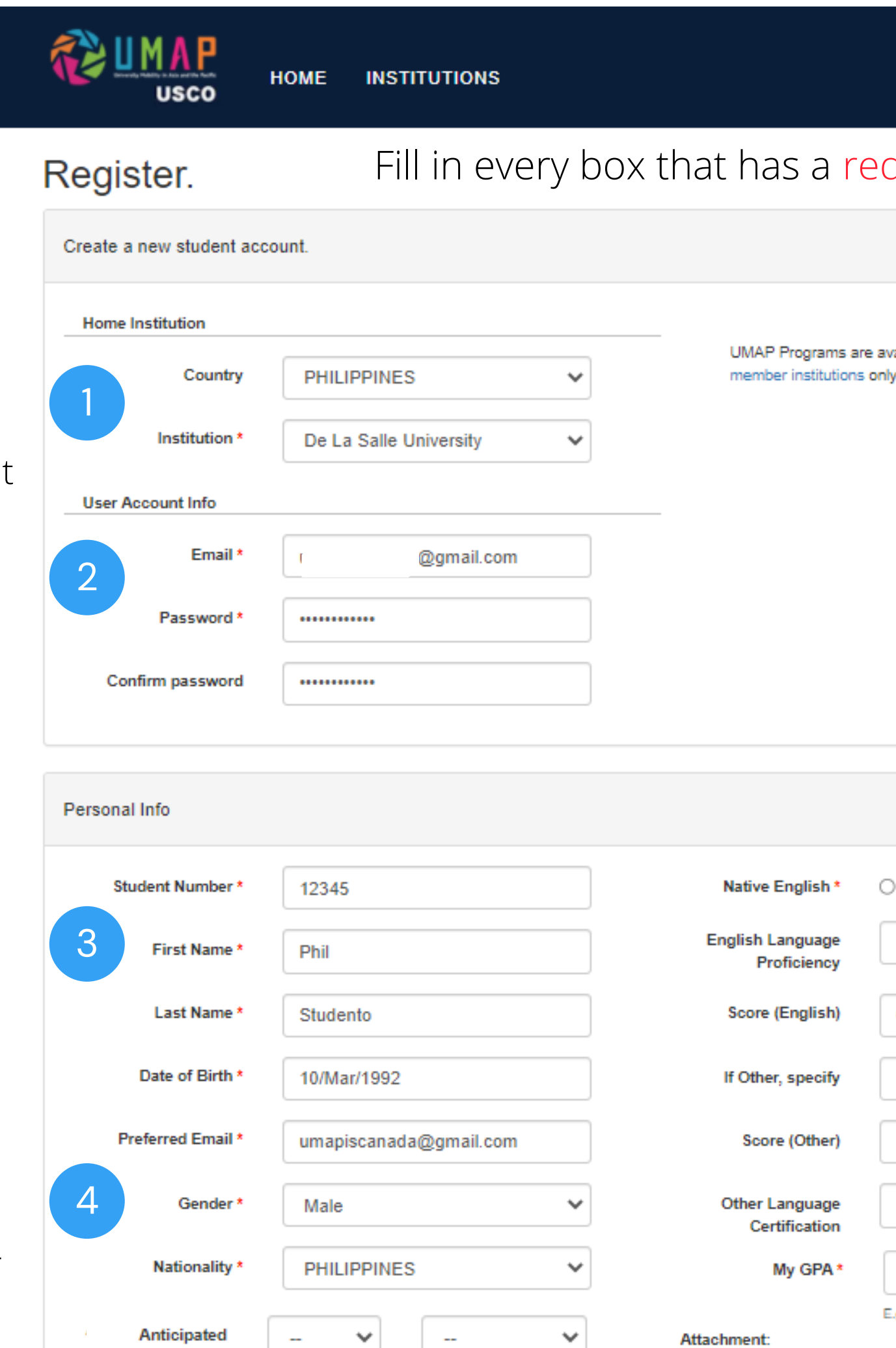

Graduation Date

|                         | UTC: 11/Mar/2022 (F                           | Friday) 02:09 | 9:20, LOCAL: 10/Mar/2022 (Thu | rsday) 18:09:20      |
|-------------------------|-----------------------------------------------|---------------|-------------------------------|----------------------|
|                         |                                               |               | REGISTER                      | LOG IN               |
| a r                     | ed asterisk *                                 |               |                               |                      |
|                         |                                               |               |                               |                      |
|                         |                                               |               |                               |                      |
| grams ar<br>istitutions | e available to students at active UM<br>only. | AP            |                               |                      |
|                         |                                               |               |                               |                      |
|                         |                                               |               |                               |                      |
|                         |                                               |               |                               |                      |
|                         |                                               |               |                               |                      |
|                         |                                               |               |                               |                      |
|                         |                                               |               |                               |                      |
|                         |                                               |               |                               |                      |
| lish *                  | O Yes 💿 No                                    |               |                               |                      |
| juage<br>iency          | IELTS                                         | ~             |                               |                      |
| glish)                  | 6.0                                           |               | List vour GPA                 | and scal             |
| pecify                  |                                               |               | for example 8                 | 5 100                |
| Other)                  |                                               |               | if 85 is your G               | iPA and <sup>•</sup> |
| juage                   |                                               |               | is the maximu                 | m possil             |
| GPA *                   | Scale *                                       |               | 5                             |                      |
|                         | E.g. GPA: "3.6" out of Scale: "4.0"           | 0 001         | yt nago for ros               | t of for             |
|                         | Se                                            |               | i page for res                |                      |

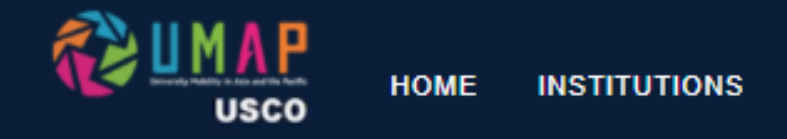

#### Register.

| Iser Account Info |                        |   |                                                             |                           |  |
|-------------------|------------------------|---|-------------------------------------------------------------|---------------------------|--|
| Institution *     | De La Salle University | ~ |                                                             |                           |  |
| Country           | PHILIPPINES            | ~ | UMAP Programs are available to<br>member institutions only. | o students at active UMAP |  |
| lome Institution  |                        |   |                                                             |                           |  |

Upload a copy of your transcripts. File can not be larger than 4 m

- Upload a copy of your English language test scores (if applicable)
- If you have another language test score, for example Spanish 3 or Japanese, upload it here

H Register

### **Click Register to create your account!**

You will receive a confirmation message in your email. Check your spam/junk folders. Click the link in the message to complete the registration process

You can add attachments later by updating the "personal information" link in your new account!

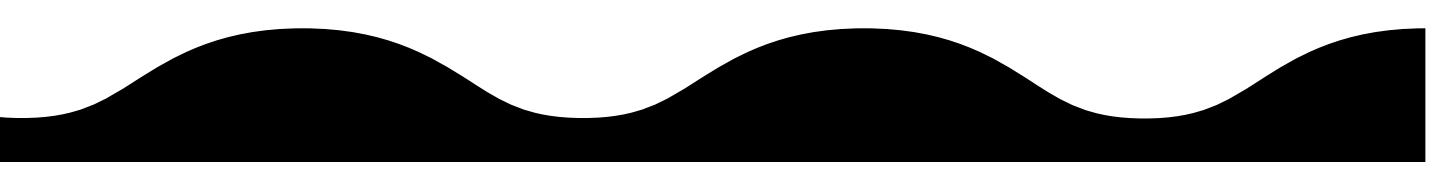

Attachment:

| ıb | Transcript                                     | Choose File No file chosen<br>Maximum file size 4 MB. |
|----|------------------------------------------------|-------------------------------------------------------|
|    | Certification of<br>English Lanaguage<br>Exams | Choose File No file chosen<br>Maximum file size 4 MB. |
|    | Certification of Other<br>Lanaguage Exams      | Choose File No file chosen<br>Maximum file size 4 MB. |

5

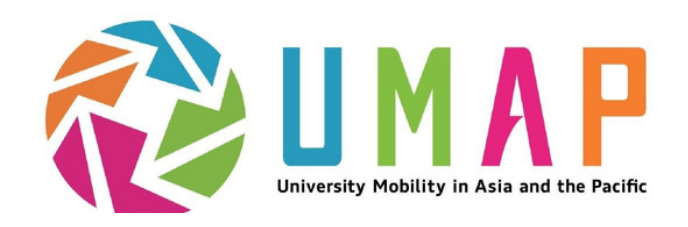

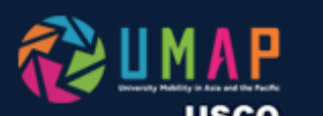

- Log in using the email address and password you used to create your account
- Once logged in, hover your mouse over the box on the upper right corner that confirms your log-in details.
- This will show the menu of actions you can take:
  1. Go to My Applications list
  2. Edit Personal Info
  3. Change Password

| Log in.            |                          |                                      |                         |                     |
|--------------------|--------------------------|--------------------------------------|-------------------------|---------------------|
| User Name          |                          |                                      |                         |                     |
|                    | Students:<br>All other u | Use email for lo<br>users: Use usern | gin.<br>name for login. |                     |
| Password           |                          |                                      |                         |                     |
|                    | Reme                     | ember me?                            |                         |                     |
|                    | Log in                   |                                      |                         |                     |
| Forgot your passwo | rd?                      |                                      |                         |                     |
| 8                  |                          | 1AP<br>usco                          | IOME INSTITU            | ITIONS              |
|                    | Progra                   | ams                                  |                         |                     |
|                    | Country                  |                                      | Institution             | Program             |
|                    |                          | ~                                    |                         | <ul><li>✓</li></ul> |
|                    | ·                        | Program                              |                         | Program Descri      |
|                    |                          | Best time                            |                         | m                   |

REGISTER LOG IN

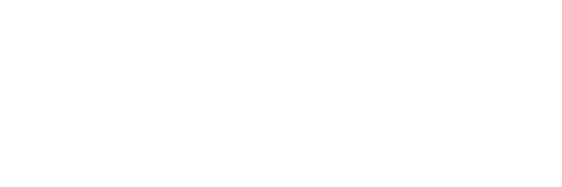

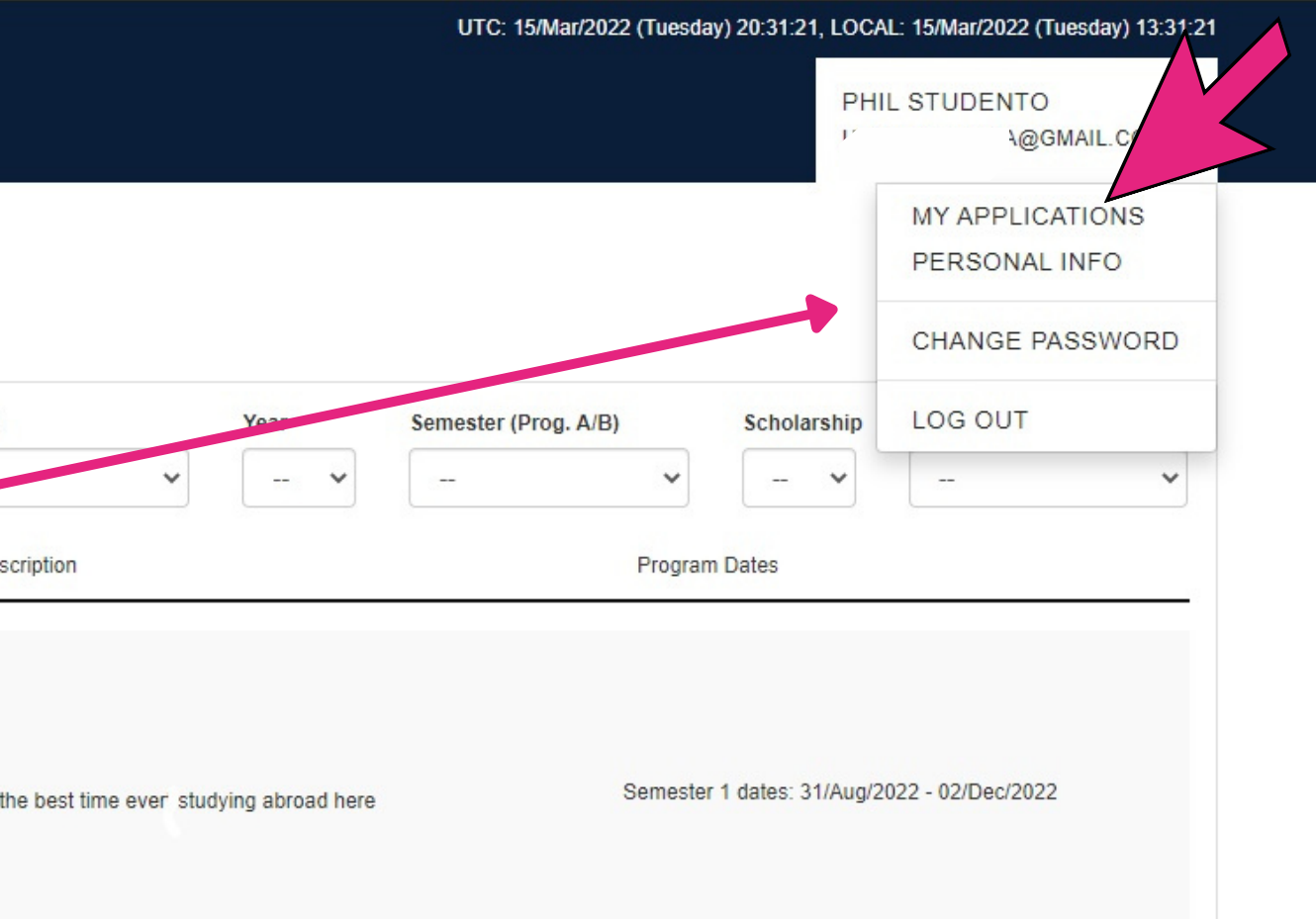

## **3. Search for Programs**

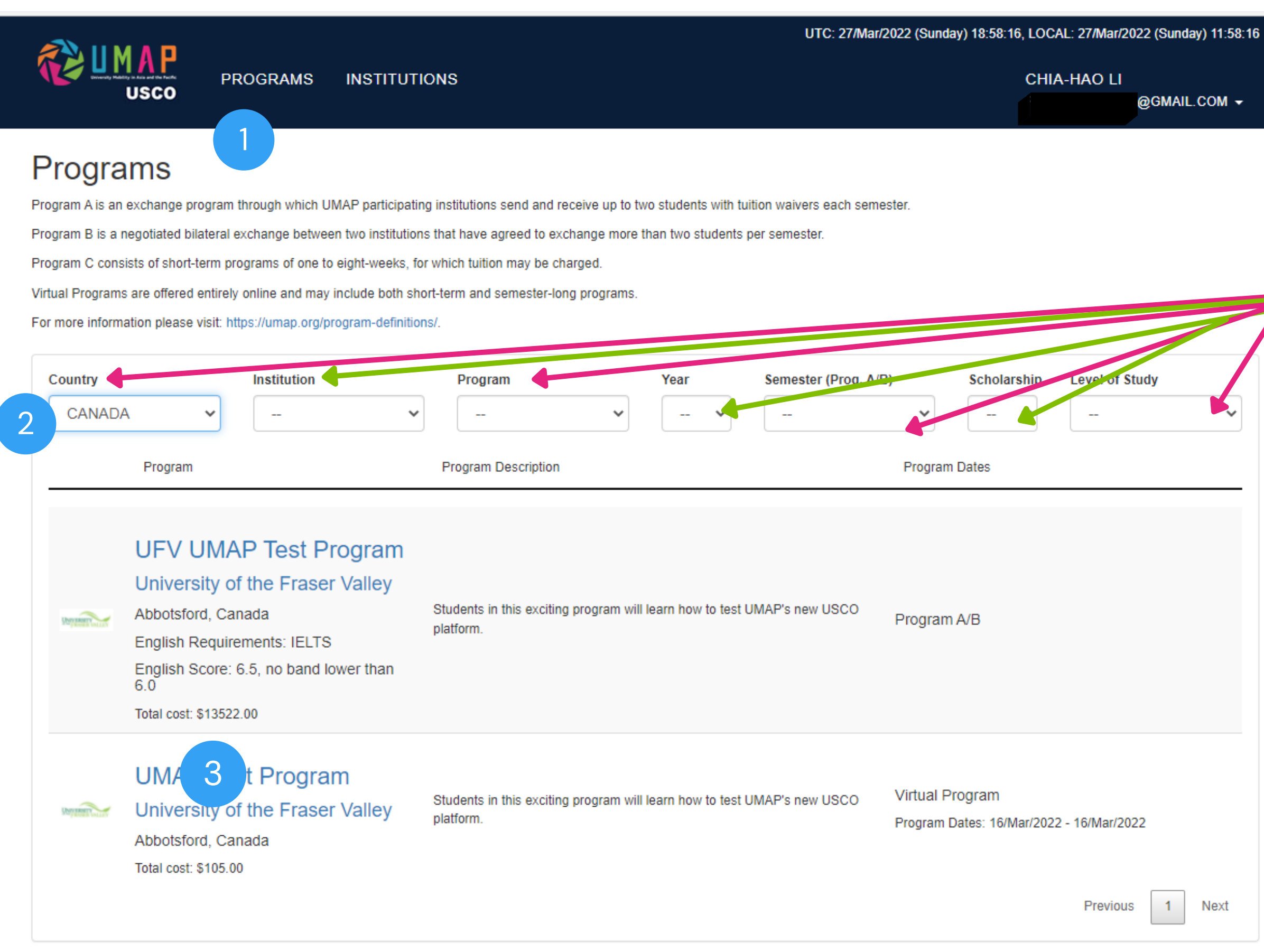

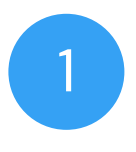

When you log in, you will see the Programs menu

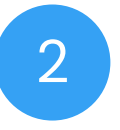

Use the drop-down menus to filter your program options. You can search by any of the listed Categories.

Review the program definitions in the Program menu if you are not sure which program type to apply to.

Year is the year in which the exchange will start

Level of study may be: Undergraduate, Graduate, or both.

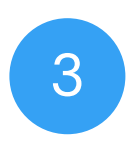

Click on a program name to read the details

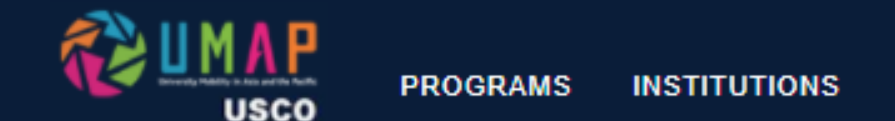

@GMAIL.COM -

### A Nagoya University of the Arts - Program Details

| General Information               | Institution                          | Nagoya University of the Arts                                                                                    |      |
|-----------------------------------|--------------------------------------|----------------------------------------------------------------------------------------------------|------|
|                                   | Program C and Virtual Program Status | Open                                                                                                    |      |
| Program Information               | Program Name                         | Nagoya University of the Arts                                                                                    |      |
|                                   | Program Type                         | Program C                                                                                                    |      |
|                                   | Program Description                  | Arts and Crafts                                                                                                  |      |
|                                   | Contact Information                  | Kumi Matsuzaki, exchange@nua.ac.jp                                                                               |      |
|                                   | Teaching Language                    | Japanese                                                                                                    |      |
|                                   | Degree Level                         | Undergraduate or Graduate                                                                                        |      |
| Language Proficiency Requirements | Accept Native English                | N/A                                                                                                    |      |
|                                   | English Language Requirements:       | None                                                                                                    |      |
|                                   | Other English Language Requirements  | None                                                                                                    |      |
|                                   | Other Language Requirements          | None                                                                                                    |      |
|                                   | Academic Field                       | Visual and Performing Arts                                                                                       |      |
|                                   | Facilities and Resources             | None                                                                                                    |      |
|                                   | Scholarships Available:              | No                                                                                                    |      |
|                                   | Scholarship Information              | N/A                                                                                                    |      |
| Program Fees                      | Tuition or Program Fee               | \$600.00                                                                                                    | Prog |
|                                   | Average Housing Cost                 | \$400.00 average per month.                                                                                      |      |
|                                   | Local Transportation                 | \$100.00 average per month. This can include cost of buses, trains, and<br>other forms of public transportation. |      |
|                                   | Other Program Fees                   | \$0.00 excluding tuition. These may include activity, lab/materials, or other fees.                              |      |
|                                   | Cost of Living                       | \$400.00 average per month. This can include meals, pocket money, and<br>entertainment.                          |      |
|                                   | Medical Insurance                    | \$0.00 per month.                                                                                                |      |
|                                   | Visa                                 | \$0.00                                                                                                    |      |
|                                   | Total Cost                           | \$1500.00                                                                                                    |      |

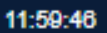

## 4. Apply for Programs

Click on the Institution Name to see the Institutional Profile

Carefully read the Program Description to learn about the program.

Look for language proficiency and grade requirements to make sure you are eligible to apply.

Program Fees will explain how much the program costs.

If you want to apply to this program, click on the blue "Add to My Application" button

ram C Information

| Notification of Acceptance Date | 17/Jun/2022 |
|---------------------------------|-------------|
| Application Opens               | 18/Mar/2022 |
| Application Closes              | 28/Mar/2022 |
| Program Start Date              | 12/Aug/2022 |
| Program End Date                | 26/Aug/2022 |
| Credit/No Credit                | No Credit   |
| Other Credential Offered        | N/A         |
| Number of Participants          | 10          |

## **4. Apply for Programs**

#### Edit Application.

| Chia-Hao Li                                                                                                    |                                 | revie                                               |
|----------------------------------------------------------------------------------------------------|---------------------------------|-----------------------------------------------------|
| Program Info                                                                                                    |                                 | YOUI                                                |
| Program Name                                                                                                    | UMAP Test Program               |                                                     |
| Study Abroad Year                                                                                                    | 2022                            |                                                     |
| Program                                                                                                    | Virtual                         |                                                     |
| Exchange Duration - Program C/V                                                                                                    | Semester                        |                                                     |
| Host Institution                                                                                                    | University of the Fraser Valley | CHIA-HAO LI                                         |
| Host Country/Territory                                                                                                    | CANADA                          | READ.BELTERRA@GMAIL.COM -                           |
| Student                                                                                                    |                                 | MY APPLICATIONS<br>PERSONAL INFO                    |
| Action Status                                                                                                    | Draft Sele                      | ct if you are                                       |
| l would consider paying<br>tuition if required *                                                                                                    | will                            | ng to pay                                           |
| Motivation Letter                                                                                                    | Choose File No lle chosen       |                                                     |
|                                                                                                    | Delete Maximum file size 4 MB.  |                                                     |
| Study Plan                                                                                                    | Uple                            | ad your                                             |
| Study Han                                                                                                    | Delete More chosen mot          | ivation                                             |
|                                                                                                    | Maximum file size 4 MB.         | lay) 18:57:54, LOCAL: 27/Mar/2022 (Sunday) 11:57:54 |
| Home Institution                                                                                                    |                                 | CHIA-HAO LI<br>READ.BELTERRA@GMAIL.COM -            |
| Student required to provide the student required to provide the student student student students and students and students | Click SAVE if you               | want to come                                        |
| Nomination Status                                                                                                    | back later to fin               | sh Click SAVE                                       |
| Host Institution                                                                                                    |                                 | CHANGE PASSWORD                                     |
| Acceptance Status                                                                                                    |                                 | n you are                                           |
| Study Abroad Status                                                                                                    | ready to submit                 | your                                                |
|                                                                                                    | application                     | -                                                   |
| A Save Save and Submit                                                                                                    |                                 |                                                     |
|                                                                                                    |                                 |                                                     |

### Your application will now be iewed by the coordinator at R institution.

### Go to My Applications to see your applications and check their status

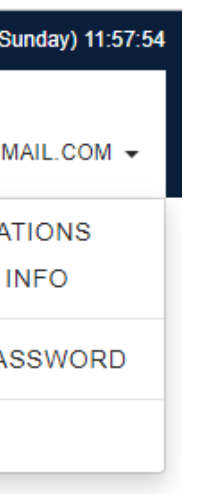

### o to Personal Info to add or eplace your transcripts or anguage test scores

## **5. Monitor your Applications**

MAH USCO

PROGRAMS INSTITUTIONS

Application List

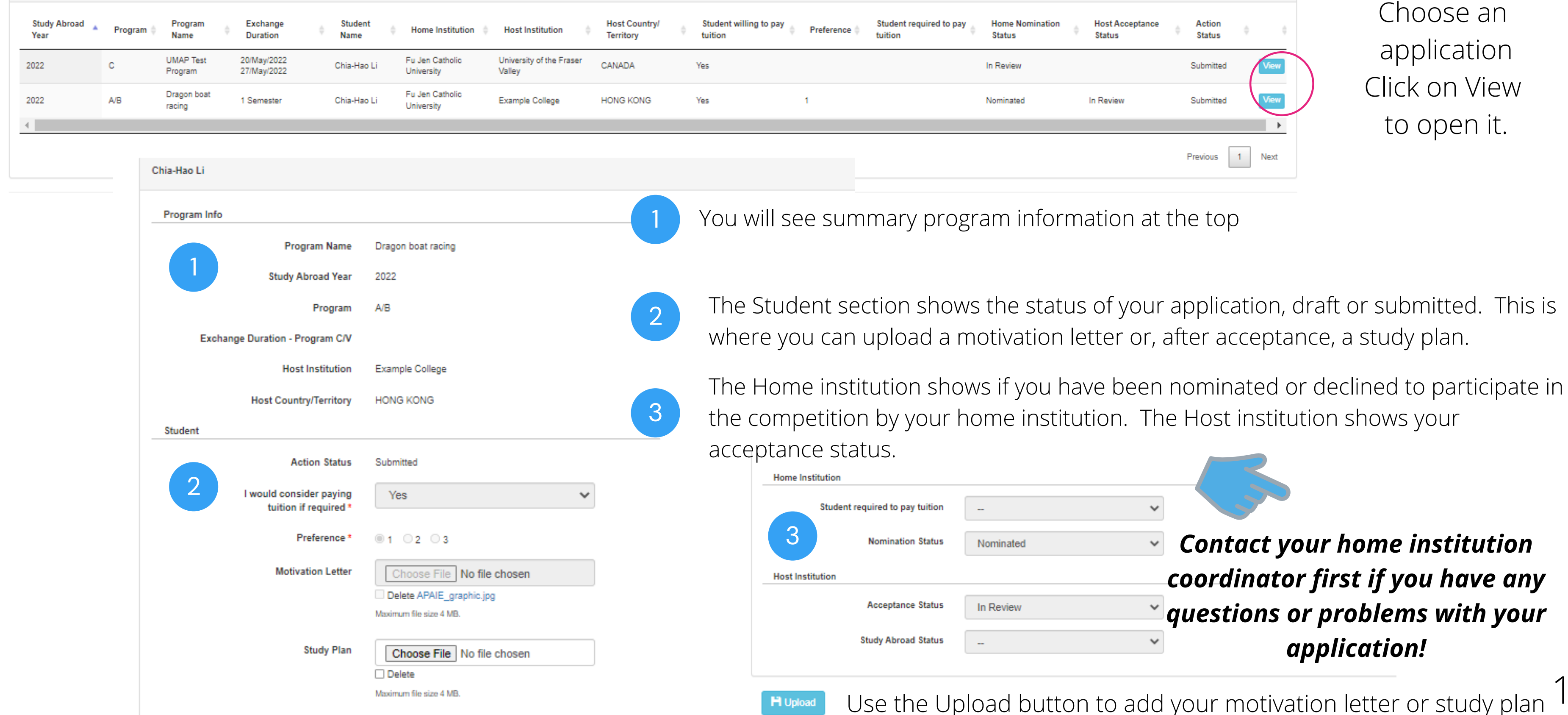

|                           | Cł                        | HIA-HAO LI       |  |
|---------------------------|---------------------------|------------------|--|
| Home Nomination<br>Status | Host Acceptance<br>Status | Action<br>Status |  |
| In Review                 |                           | Submitted View   |  |
| Nominated                 | In Review                 | Submitted        |  |
|                           |                           | •                |  |
|                           |                           | Previous 1 Next  |  |

# **Troubleshooting...** or what to try when it's not working.

on Save, I got an error message.

your file size and try again.

trv this!

rv this!

### I have not received my account registration confirmation email message. What should I do?

Please check your spam or junk mail folders for system notifications. try this! If you use Microsoft Outlook, you may also need to check the Microsoft Quarantine filters. If possible, please add the USCO system address to your list of safe contacts: usco-info@umap.org

### I am filling out my Personal Info section, but I do not have an IELTS or TOEFL score. What should I do?

ry this!

Chose "other" from the English proficiency drop-down menu. Enter the score that you have and list the name of the test in the "If Other, specify" field. If you have another language, for example Japanese or Spanish, enter the language and test name in the "Other Language" Certification" field.

### I want to apply for a scholarship but I can not find the scholarship application. How do I apply?

For Scholarships for programs in Taiwan or to/from Canada, **try this!** start by submitting the applications for your preferred programs. *If your application is selected, you will be invited to apply* separately for funding.

I am trying to apply for a program but I do not see the "Add to my Application" button.

try this!

The program may not be open for applications at this time. *Programs are visible from before the application period starts* until the end of the placement period. Check the application dates in the program description or the timeline to see when it should be open and try again then.

## For more resources and FAQs, please visit: <u>http://umap.org/usco2 resources for students/</u>

## I tried to upload my transcript/language certification, but when I clicked

Your attachment may be too big. Attachments may not exceed 4MB. Please reduce

#### I forgot my password. What should I do?

Click on Log In. On the Log In page, find the "Forgot your password?" link. Enter the email address that you used to register the account. A link for re-setting your password will be sent to your email address.